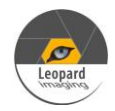

## \* Copyright (c) 2021, Leopard Imaging Inc. All Rights Reserved.

### Overview

This driver is for LI-IMX477-MIPI-140H camera and Nvidia Jetson AGX Xavier Developer kit. This driver supports up to four LI-IMX477-MIPI-140H cameras. This driver supports 4056x3040@30fps. This driver is based on R32.6.1 (Jetpack 4.6).

### Download link

https://www.dropbox.com/sh/hnrijz8lw4srifp/AAB-dd\_JVgY-dF9A\_ZYfRfD7a?dl=0

| Platform                               | Camera                     |
|----------------------------------------|----------------------------|
| Nvidia Jetson AGX Xavier Developer kit | 1 x LI-IMX477-MIPI-140H    |
| Cable                                  | Adapter/Carrier Board      |
| 1 x FAW-1233-03                        | 1 x LI-JXAV-MIPI-ADPT-4CAM |

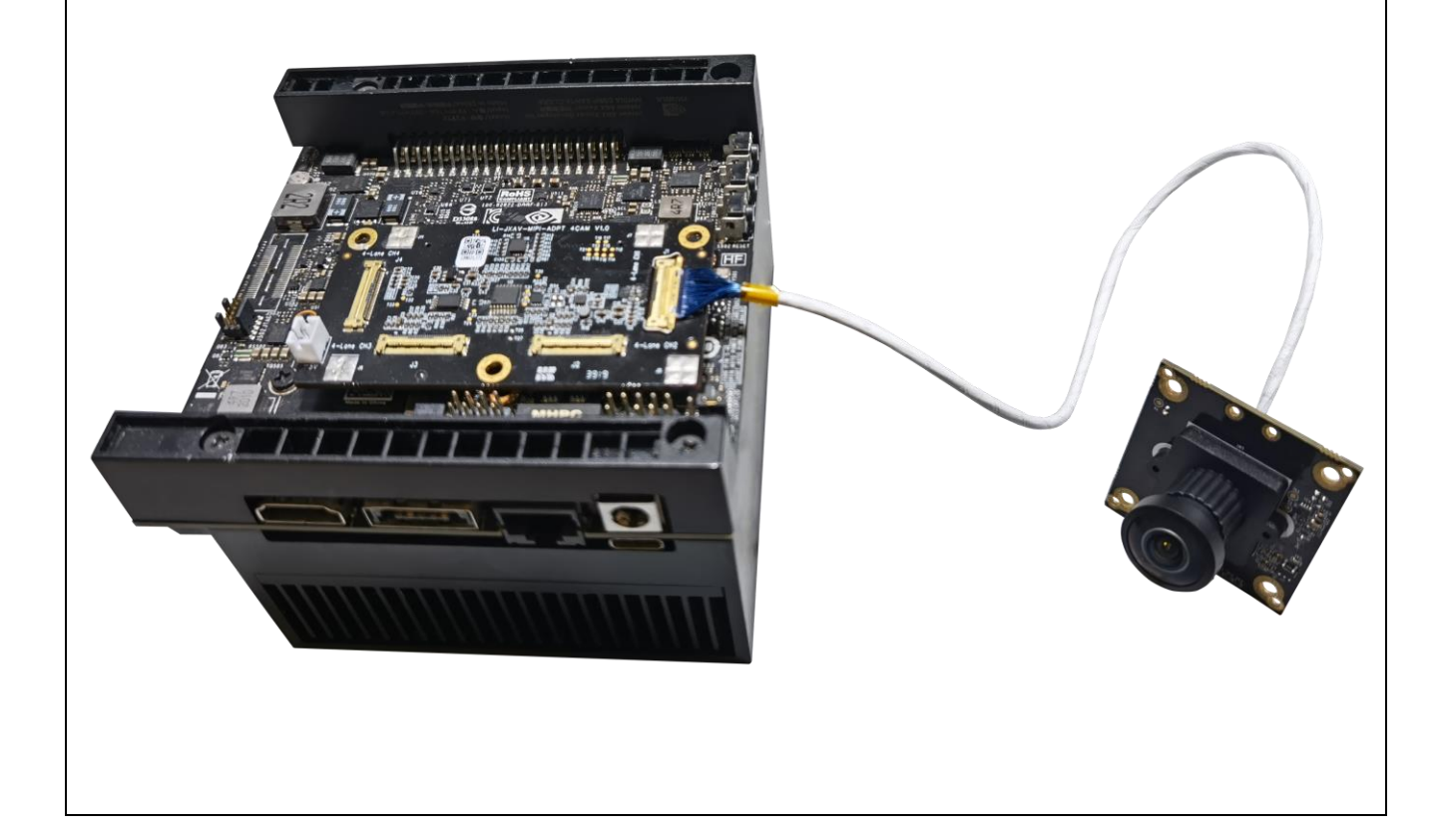

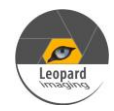

# IMX477-MIPI\_Xavier\_EVA\_R32.6.1\_20211013\_Driver\_Guide

| Revision   | SVN version            | Release Date | Author      | Tes | sted by      |
|------------|------------------------|--------------|-------------|-----|--------------|
| 2021_10_13 | Rev308                 | 10/13/2021   | Xingxing Gu | Zei | ng Yang      |
| Updates    |                        |              |             |     |              |
| Revision   |                        | Description  |             |     | Release Date |
| 2021_10_13 | First Release based or | n R32.6.1.   |             |     | 10/13/2021   |
|            |                        |              |             |     |              |
| Known bugs |                        |              |             |     |              |
|            |                        |              |             |     |              |

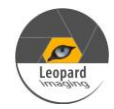

### Setup Procedure 1/2

#### Hardware:

- 1. Nvidia Jetson AGX Xavier Developer Kit x 1
- 2. LI-IMX477-MIPI-140H x 1
- 3. FAW-1233 cable x 1
- 4. LI-JXAV-MIPI-ADPT-4CAM x 1
- 5. USB 3.0 Type-C cable x 1 (for OS image and dtb file flashing)
- 6. Ubuntu host PC x 1
- 7. Monitor with HDMI cable x 1
- 8. Keyboard and mouse (with USB hub) x 1

### **Driver installation:**

1. Download the R32.6.1 OS Image (from link below) to your Ubuntu OS on Intel x64 Host PC (we are using Ubuntu 18.04, virtual machine is fine) and follow the l4t\_quick\_start\_guide to install the Jetpack to Xavier.

R32.6.1 OS Image: <u>https://www.dropbox.com/sh/qwrwtf1595dva7p/AAB3mRWJYi9A6a-8ldcq7hVva?dl=0</u>

2. Reboot Xavier and put your system into "reset recovery mode" by holding down the RECOVER button and press the RESET button once on the Xavier.

3. Copy the tegra194-p2888-0001-p2822-0000.dtb (which was downloaded from the link in first page) and paste it under Xavier/Linux\_for\_Tegra/kernel/dtb on your Ubuntu host PC.

yang@ubuntu:~/Downloads/R32.6.1-OS/Linux\_for\_Tegra\$ sudo cp ../tegra194-p2888-0001-p2822-0000.dtb kernel/dtb/

4. Under Xavier/Linux\_for\_Tegra/ do

sudo ./flash.sh -k kernel-dtb jetson-xavier mmcblk0p1

yang@ubuntu:~/Downloads/R32.6.1-OS/Linux\_for\_Tegra\$ sudo ./flash.sh -k kernel-dtb jetson-xavier mmcblk0p1

If flash the dtb file successfully, the log should be like below.

```
Bootloader version 01.00.0000
  24.3806 ] Bootloader version 01.00.0000
24.4463 ] Writing partition kernel-dtb with 1_tegra194-p3668-all-p3509-0000_s
   24.<u>3806</u>
igheader.dtb.encrypt
   24.4466
             [.....] 100%
   24.5578
   24.5579
             Coldbooting the device
             tegrarcm_v2 --ismb2
   24.5590
   24.6305
   24.6316
             tegradevflash v2 --reboot coldboot
             Bootloader version 01.00.0000
   24.6325
   24.7306
        [kernel-dtb] has been updated successfully. ***
```

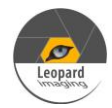

### Setup Procedure 2/2

5. After boot up Xavier, copy "Image" to /boot on Xavier.

#### nvidia@nvidia-desktop:~/Downloads\$ sudo cp Image /boot/

6. Reboot Xavier kit.

7. Open a terminal and do below commands. The imx477.ko can be downloaded from the link in first page.

insmod imx477.ko

8. Then do below command to get live video output.

nvgstcapture-1.0

Note: Please make sure the camera is connected to J1 of LI-JXAV-MIPI-ADPT-4CAM board.

9. Use Ctrl+C to close the video and copy camera\_overrides.isp to /var/nvidia/nvcam/settings on Xavier and do below two commands.

sudo chmod 664 /var/nvidia/nvcam/settings/camera\_overrides.isp sudo chown root:root /var/nvidia/nvcam/settings/camera\_overrides.isp

```
nvidia@nvidia-desktop:~/Downloads$ sudo cp camera_overrides.isp /var/nvidia/nvca
m/settings/
nvidia@nvidia-desktop:~/Downloads$ sudo chmod 664 /var/nvidia/nvcam/settings/cam
era_overrides.isp
nvidia@nvidia-desktop:~/Downloads$ sudo chown root:root /var/nvidia/nvcam/settin
gs/camera_overrides.isp
nvidia@nvidia-desktop:~/Downloads$
```

10. Try "nvgstcapture-1.0" again. You should be able to see the image with better image quality.

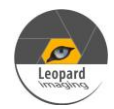

| Run Camera                                                                                                    |
|----------------------------------------------------------------------------------------------------|
| 1. Argus software                                                                                                    |
| Download the Multimedia package from link below and copy it to Xavier.                                                                                                    |
| https://www.dropbox.com/s/ik4e6bgprh3sozy/jetson_multimedia_api.tar?dl=0                                                                                                    |
| Open a terminal, do                                                                                                    |
| sudo apt-get update<br>sudo apt-get install cmake libgtk-3-dev libjpeg-dev libgles2-mesa-dev libgstreamer1.0-dev                                                                                                  |
| Uncompress the tgz file.                                                                                                    |
| tar zxvf jetson_multimedia_api.tgz                                                                                                    |
| Under jetson_multimedia_api/argus/cmake, do<br>cmake<br>make<br>sudo make install                                                                                                    |
| Do "argus_cameradevice=0" to get the video.                                                                                                    |
| 2. Gstreamer                                                                                                    |
| gst-launch-1.0 nvarguscamerasrc sensor-id=0 ! 'video/x-raw(memory:NVMM), width=(int)4056,<br>height=(int)3040, framerate=30/1' ! nvvidconv flip-method=0 ! 'video/x-raw, format=(string)I420' !<br>xvimagesink -e |
| 3. v412-ctl capture raw                                                                                                    |
| v4l2-ctl -Vset-fmt-video=width=4056,height=3040,pixelformat=RG10set-ctrl bypass_mode=0stream-<br>mmapstream-count=1stream-to=IMX477.raw -d /dev/video0                                                            |
| Note:                                                                                                    |
| 1) Please use below commands to install v4l2.                                                                                                    |
| sudo apt-get update<br>sudo apt-get install v41-utils                                                                                                    |
|                                                                                                    |
|                                                                                                    |

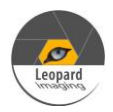

|              |                                                                  |                       | A Hello Simon |
|--------------|------------------------------------------------------------------|-----------------------|---------------|
|              |                                                                  |                       |               |
| STEP 01      | JETPACK 4.3 LINUX FOR JETSON NANO                                |                       | Expand all    |
| DEVELOPMENT  | ✓ HOST COMPONENTS                                                | DOWNLOAD SIZE         | STATUS        |
| ERTINORMENT  | > CUDA                                                           | 1.886 MB              |               |
|              | Computer Vision                                                  | 148.0 MB              |               |
| STEP 02      | > Developer Tools                                                | 407.8 MB              |               |
| DETAILS      |                                                                  |                       |               |
| AND LICENSE  | V TARGET COMPONENTS                                              | DOWNLOAD SIZE         | STATUS        |
|              | ✓ □ Jetson DS                                                    |                       |               |
|              |                                                                  |                       | 7.1           |
| STEP 03      |                                                                  |                       |               |
| PROCESS      | <ul> <li>Jetson SDK Components</li> </ul>                        |                       |               |
|              | > CUDA                                                           | 954.0 MB              |               |
|              | > Al                                                             | 882.6 MB              |               |
| STEP 04      | > Computer Vision                                                | 140.0 MB              |               |
|              | > NVIDIA Container Runtime                                       | 1.1 MB                |               |
| FINALIZATION |                                                                  |                       |               |
|              |                                                                  |                       |               |
|              | System requires up to 12GB of available disk space during setup. |                       |               |
|              | Download folder: /home/simon/Downloads/nvidia/sdkm_downloads     | change (5GB required) | CONTINUE >    |
|              | Target HW image folder: /home/simon/nvidia/nvidia_sdk            | change (0GB required) |               |
|              | Turget Titt inluge totaet. /none/sinten/intens/intens_sen        |                       |               |

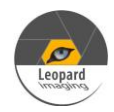

### Note 2/2

2. Compile the driver

If you would like to re-compile the driver, please follow below steps. Download the driver code and Tool chain from links below.

Kernel code: <u>https://www.dropbox.com/s/4k9o4zay08szde4/kernel\_src\_Xavier-NX-TX2\_R32.6.1.tbz2?dl=0</u> GCC ToolChain: <u>https://www.dropbox.com/sh/f21qck6f29h3n20/AABP8B1b4DgmUg02MY032Nyza?dl=0</u>

Compile the kernel under 64 bit Ubuntu OS on Intel x64 PC. (Virtual machine is fine. We are using Ubuntu 16.04 64 bit OS)

1) Copy compile tool gcc-linaro-7.3.1-2018.05-x86\_64\_aarch64-linux-gnu.tar.xz to /opt, and unzip it

sudo tar xpf gcc-linaro-7.3.1-2018.05-x86\_64\_aarch64-linux-gnu.tar.xz

2) Copy kernel\_src\_Xavier-NX-TX2\_R32.6.1.tbz2 and two patch files to /usr/src sudo tar xpf kernel\_src\_Xavier-NX-TX2\_R32.6.1.tbz2 sudo chown -R <user\_name> kernel sudo chown -R <user\_name> hardware patch -p0 < IMX477-MIPI\_32.6.1\_Xavier\_20211013\_dtbs.patch patch -p0 < IMX477-MIPI\_32.6.1\_Xavier\_20211013\_kernel.patch Note: <user\_name> is the user name of your Ubuntu OS. For example: sudo chown -R leopard kernel

3) Copy xavier.sh to /usr/src/kernel. under /usr/src/kernel, do source xavier.sh

4) Create a work folder under /home: sudo mkdir /home/work sudo chown -R <user\_name> /home/work

5) In "kernel/kernel-4.9" folder, run:

make O=\$TEGRA\_KERNEL\_OUT tegra\_defconfig make O=\$TEGRA\_KERNEL\_OUT zImage make O=\$TEGRA\_KERNEL\_OUT dtbs

You will get Image under /home/work/Xavier/kernel/kernel\_out/arch/arm64/boot and tegra194-p2888-0001-p2822-0000.dtb under /home/work/Xavier/kernel/kernel\_out/arch/arm64/boot/dts.